# Tutorial de WordPress para promoción de eventos.

## Paso 1. Entrada y activación del sitio

1. Debe escribir en su navegador la dirección (URL) que le ha sido entregada y presione la tecla Entrar (Enter) de su teclado. O después del url puede poner /wp-admin y dar enter.

Aparecerá una ventana (figura 1) donde debe poner el **Nombre de usuario** y la **Contraseña** asignados en el momento de la creación del sitio, o los que le han llegado a su buzón de correo para la administración del sitio de evento.

2. De clic en el botón Acceder para entrar a la administración.

| Nombre de usuario |         |
|-------------------|---------|
| Contraseña        |         |
| 🔲 Recuérdame      | Acceder |

Fig. 1 Acceder a la administración

Nota: Si olvidó la contraseña debe dar clic en ¿Has perdido tu contraseña? y se le ofrecerá una ventana similar pero en la que debe escribir su nombre de usuario y dirección de correo electrónico con la cual se creó el sitio. El sistema entonces le enviará a su buzón un mensaje con la nueva contraseña.

Si escribió los datos correctamente entrará entonces a una página que le permitirá la administración del sitio de eventos (Figura 2)

| O promociondee                      | ventes.sld.cu/bionat2015/wp-admin/                         |                              | ∀ C   S + 6                       | ioogle 🔑 🟠                         | 自 🕴 俞            |  |
|-------------------------------------|------------------------------------------------------------|------------------------------|-----------------------------------|------------------------------------|------------------|--|
| Mas visitados [_] Co<br>Mis sitios  | menzar a usar Firefox 🛄 Medicamentos y Tera 🛄 Galeria de W | /eb Slice 🔄 Sitios sugeridos |                                   | Hola Joan                          | ina Gómez Peire  |  |
| Fiscritorio<br>Inicio<br>Mis sitios | 會 Escritorio                                               |                              |                                   | Opciones de pa                     | ntalla * Ayuda * |  |
| P Entradas                          | Bienvenido a WordPress                                     |                              |                                   |                                    | © Descartar      |  |
| h Medios                            | Estamos preparando algunos enlaces para                    | que puedas comenzar          |                                   |                                    |                  |  |
| P Enlaces                           | Comienza                                                   | Siguientes pasos             | N                                 | lás acciones                       |                  |  |
| ] Páginas                           |                                                            | 🕼 Edita tu página de inicio  | 8                                 | Gestiona widgets o menús           |                  |  |
| Apariencia                          | Personaliza tu sitio                                       | IIV Añade páginas adiciona   | les                               | Activa o desactiva los comentarios |                  |  |
| Plugins                             | o, cambia tu tema por completo                             | er tu sitio                  | F                                 | Aprende más de cómo comenzar       |                  |  |
| B Usuarios                          |                                                            |                              |                                   |                                    |                  |  |
| 🖁 Herramientas                      | -                                                          |                              |                                   |                                    |                  |  |
| Ajustes                             | Ahora mismo                                                |                              | Publicación rápida                |                                    |                  |  |
| ) Cerrar menú                       | Contenido                                                  |                              | Introduce el título aquí          |                                    |                  |  |
|                                     | O Entradas                                                 |                              | Añadir obieto                     |                                    |                  |  |
|                                     | 8 Páginas                                                  |                              | - rataul objetiv                  |                                    |                  |  |
|                                     | 1 Categoría                                                |                              |                                   |                                    |                  |  |
|                                     | O Eliquetas                                                |                              |                                   |                                    |                  |  |
|                                     | Tema Tres columnas Azul - Cabezal con 6 widgets            |                              | Eliquetas (separadas por comas)   |                                    |                  |  |
|                                     | Estás usando WordPress 3.7.1.                              |                              | Cuarder harrader Daininiar        |                                    | Dublicar         |  |
|                                     | Espacio de almacenamiento                                  |                              | Guardar borrador Remicial         |                                    | Publicat         |  |
|                                     | 15MB Espacio permitido                                     |                              | Últimos borradores                |                                    |                  |  |
|                                     |                                                            |                              | En este momento no hav borradores |                                    |                  |  |
|                                     | Epineer entrenter                                          |                              | En sela memena ne naj senduardo   |                                    |                  |  |

Siguiente: Paso 2 Configuración del sitio. Cambio de idioma

# Paso 2 - Configuración del sitio. Cambio de idioma

2.1 Cambio de idioma

1. Nuestros sitios de eventos están en idioma español, pero en caso de que fuera necesario hacer un cambio en el idioma debe ir a **Ajustes** que se encuentra en la columna de la izquierda y dentro de esta, en la sección **Generales**, donde encontrará al final la opción de idioma, un menú desplegable para seleccionar el idioma. (Figura 3)

2. El idioma se cambiará en **Idioma del sitio** dando clic en la flecha donde aparecen las opciones de English o Spanish, Castillian, y seleccione el idioma deseado. Al finalizar, guarde los cambios como se muestra en la (Figura 3)

| Ø Plugins           |                                  | Esta dirección de correo electrónico se usa para propósitos administrativos. Si la cambias, te enviaremos un c |  |  |  |  |
|---------------------|----------------------------------|----------------------------------------------------------------------------------------------------|--|--|--|--|
| 🐣 Usuarios          | Aiustes                          | no se activará hasta ser confirmada.                                                                           |  |  |  |  |
| Tl Herramientas     |                                  | UTC:0                                                                                                    |  |  |  |  |
| M Ajustes           |                                  | Elige una ciudad que esté en la misma zone horaria que la tuya.                                                |  |  |  |  |
| Generales           |                                  |                                                                                                    |  |  |  |  |
| Eporitura           | Formato de fecha                 | ③ 30 octubre, 2014                                                                                             |  |  |  |  |
| Lectura             |                                  | © 2014/10/30                                                                                                   |  |  |  |  |
| Medios              |                                  | © 10/30/2014                                                                                                   |  |  |  |  |
| Enlaces permenantes |                                  | © 30/10/2014                                                                                                   |  |  |  |  |
| TIN/MCE Advanced    |                                  | Personalizado: j F, Y 30 octubre, 2014                                                                         |  |  |  |  |
| Piwik Analytics     |                                  | Documentación sobre formalos de techa y hora.                                                                  |  |  |  |  |
| Conversional        |                                  |                                                                                                    |  |  |  |  |
| Contai menu         | Formato de hora                  | (a) 3:28 pm                                                                                                    |  |  |  |  |
|                     |                                  | © 3:20 FW                                                                                                    |  |  |  |  |
|                     |                                  | © 15.28                                                                                                    |  |  |  |  |
|                     |                                  | Personalzado: gi a 3:28 pm                                                                                     |  |  |  |  |
|                     | La semana comienza el            | Lunes Cambiar el idioma                                                                                        |  |  |  |  |
|                     | ld oma del sitio                 | Spanish; Castilian 🔻                                                                                           |  |  |  |  |
|                     | Quardar combine                  |                                                                                                    |  |  |  |  |
|                     | Saardar carnoros                 |                                                                                                    |  |  |  |  |
|                     | ē                                |                                                                                                    |  |  |  |  |
|                     | G                                | uarde los campios                                                                                              |  |  |  |  |
|                     |                                  |                                                                                                    |  |  |  |  |
|                     |                                  |                                                                                                    |  |  |  |  |
|                     |                                  |                                                                                                    |  |  |  |  |
|                     | Gracias per crear con WordPress. |                                                                                                    |  |  |  |  |

Fig. 3 Página de ajustes, cambio de idioma

Siguiente: Paso 2 Configuración del sitio. Cambio del texto de la descripción corta o tagline MAnterior: Paso 1. Entrada y activación del sitio

# Paso 2 - Configuración del sitio. Cambio del texto de la descripción corta.2.2-

Cambio del texto de la descripción corta.

1. En la misma página del paso anterior (Ajustes- Generales) en la parte superior aparece después del Nombre del sitio, Descripción corta, donde debe poner el nombre del evento que aparecerá en la parte superior del sitio web una vez confeccionado, además debe sustituir el texto "Un sitio más de promoción de eventos" que trae predeterminado, por el lugar y fecha de su evento, por ejemplo: "La Habana, 22 al 26 de noviembre". El resto de las opciones no deben modificarse (Figura 4).

2. De clic en Guardar cambios para salvar los cambios realizados.

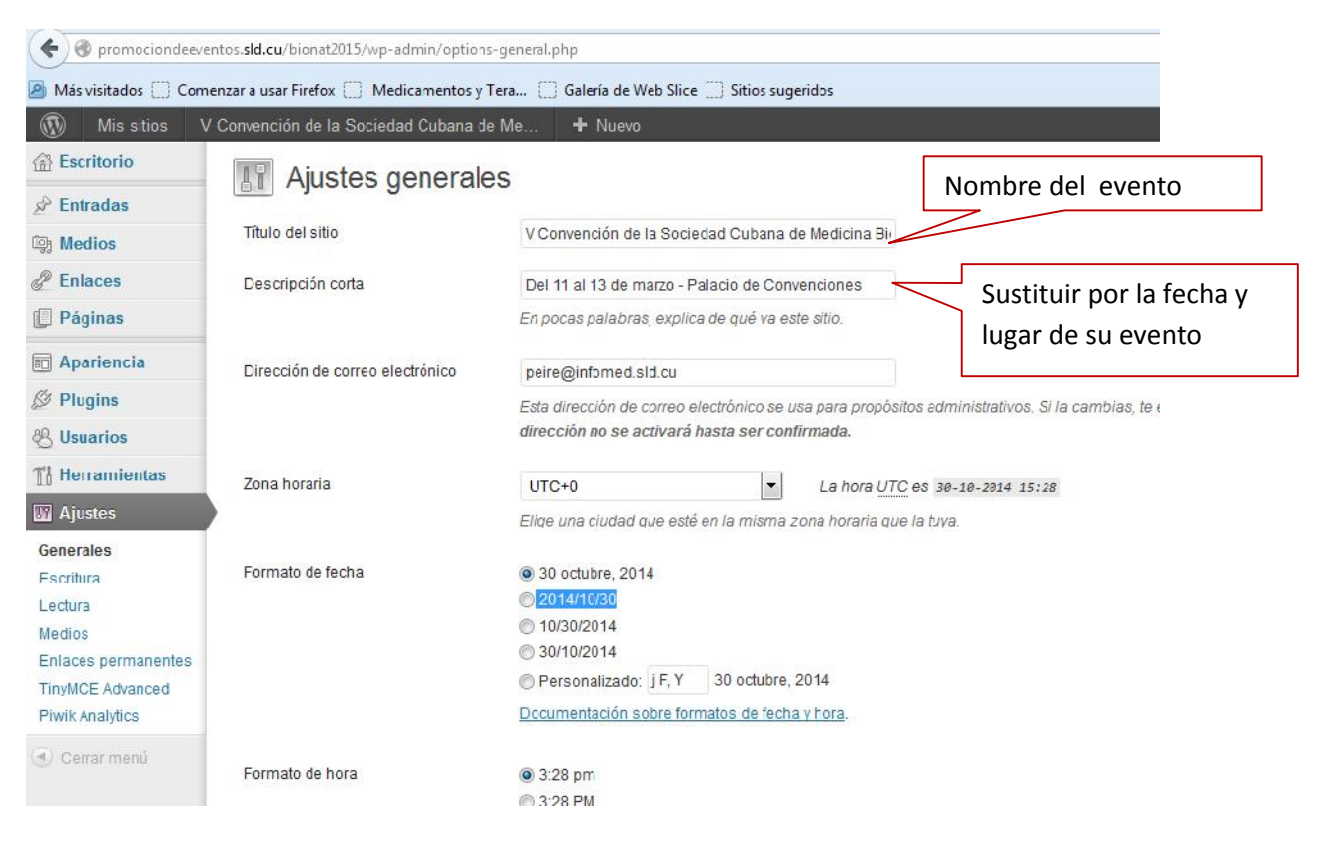

Fig. 4 Página de ajustes, cambio de nombre, fecha, lugar del evento

Siguiente: Paso 2 Configuración del sitio.Diseño del sitio MAnterior: Paso 2 Configuración del sitio. Cambio de idioma

#### **Paso 2 - Configuración del sitio. Diseño del sitio. Selección del tema.** Si da clic en Visitar Sitio en la parte superior de la página de administración podrá verlo con la presentación que utiliza por defecto el sistema y que cuenta con el título del sitio, la entrada ¡Hola, Mundo! (que también crea por defecto el sistema) y algunas opciones en la barra lateral. Usted deberá cambiar la configuración del sitio web a su gusto.

Siguiente: Paso 2 Configuración del sitio.Diseño del sitio.Selección del tema MAnterior: Paso 2 Configuración del sitio. Cambio del texto de la descripción corta o tagline

Usted podrá seleccionar un diseño para su sitio a partir de las propuestas que se ofrecen y que denominaremos a partir de ahora "Temas".

1. De clic en la opción "Apariencia" en la columna izquierda y se desplegarán las opciones dentro de ella, seleccione la opción "Temas" (Figura 5).

| Mis sitios     Escritorio                                         | V Convención de la Sociedad                                           | t Cubana de Mc Q 1 + Nuevo<br>WordPress 3.8 1 está disponiblet Por fav                  | ur, actualiza ahora.                                            |
|-------------------------------------------------------------------|-----------------------------------------------------------------------|-----------------------------------------------------------------------------------------|-----------------------------------------------------------------|
| Inicio<br>Mis stios<br>P Entrados<br>Medios<br>Enlaces<br>Páginas | Escritorio     Ahora mismo     Contenido     O Entracas     8 Páginas | Haciendo clic aquí<br>puede ver los<br>diferentes diseños que<br>puede utilizar para su | Publicación rápida<br>Introduce el título aquí<br>Añadir objeto |
| Apariencia Plugins Usuarios Herramientas                          | Ternas<br>Personalizar<br>Wicgets<br>Menús Au<br>Cabecera re          | sitio.<br>cul - Cabezal con 6 widgets<br>ss 3.7.1. Actualizar a 3.8.                    | Eliquetas (esparadas por comas)                                 |
| मि Ajustes<br>④ Cerrar menu                                       | Espacio de almacen<br>15MB Espaco perm                                | amiento<br>lido                                                                         | Últimos borradores<br>En este momento no hay borradores         |

Fig. 5 Página apariencia, seleccionar el diseño del sitio

2- Aparecerán los diferentes diseños que puede seleccionar para su sitio, que pueden ser a 2 o a 3 columnas, dando clic en el que desee. También tiene la posibilidad de seleccionar aquellos que deberán llevar un cabezal. (Figura 6)

| 🛞 Misstios                                                  | V Convención de la Sociedad Cubana de Me                                                                                                    | O 1 + Nuevo                                                                                                    |                                                                                                    |                                            |
|-------------------------------------------------------------|----------------------------------------------------------------------------------------------------|----------------------------------------------------------------------------------------------------|----------------------------------------------------------------------------------------------------|--------------------------------------------|
| (#) Escritorio                                              |                                                                                                    | <u>(WordPress 3.8.1</u> esta                                                                                                    | à disponible! Por favor <u>actualiza anora</u>                                                                                                    |                                            |
| ☞ Entradas<br>頱 Modios                                      | Administrar temas                                                                                                    |                                                                                                    |                                                                                                    |                                            |
| Enlaces Paginas Aperiencio Tenna Personalizar Widgels Venús | Cheve  Cheve Cheve  Cheve  Cheve Cheve Ch | Tres columnas Azul - C Por Wab Doparello Verorán 1.0 Tema de 3 columnas con imagen de ca Personelizar OPCIDNES. Widge                                                                                                    | <b>abecal</b><br>abecera<br>Is <u>Menús</u> <u>Cebecera</u>                                                                                                    |                                            |
| Capocora<br>Ø Plugins                                       | (regisper finale in the<br>statistical final function) because in terms (statist 1956)? Spelline (c) do.                                                                                                    |                                                                                                    |                                                                                                    |                                            |
| % Usuarios                                                  |                                                                                                    |                                                                                                    |                                                                                                    |                                            |
| Th Herramientas                                             | Temas disponibles                                                                                                    |                                                                                                    |                                                                                                    | Buscar                                     |
| য় Ajustes                                                  |                                                                                                    |                                                                                                    |                                                                                                    |                                            |
| Center menul                                                |                                                                                                    | Control of the second of the second of | Control Control C | AP (27) (27) (27) (27) (27) (27) (27) (27) |

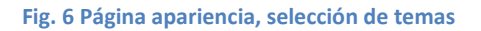

3. Observe que después de seleccionado el Tema aparece una barra a la izquierda con el nombre del tema que le permite **"Guardar y activar"** el mismo dando clic en esa opción. Si no es de su agrado el tema seleccionado puede dar "Cancelar" y seleccionar uno nuevo. (Figura 7)

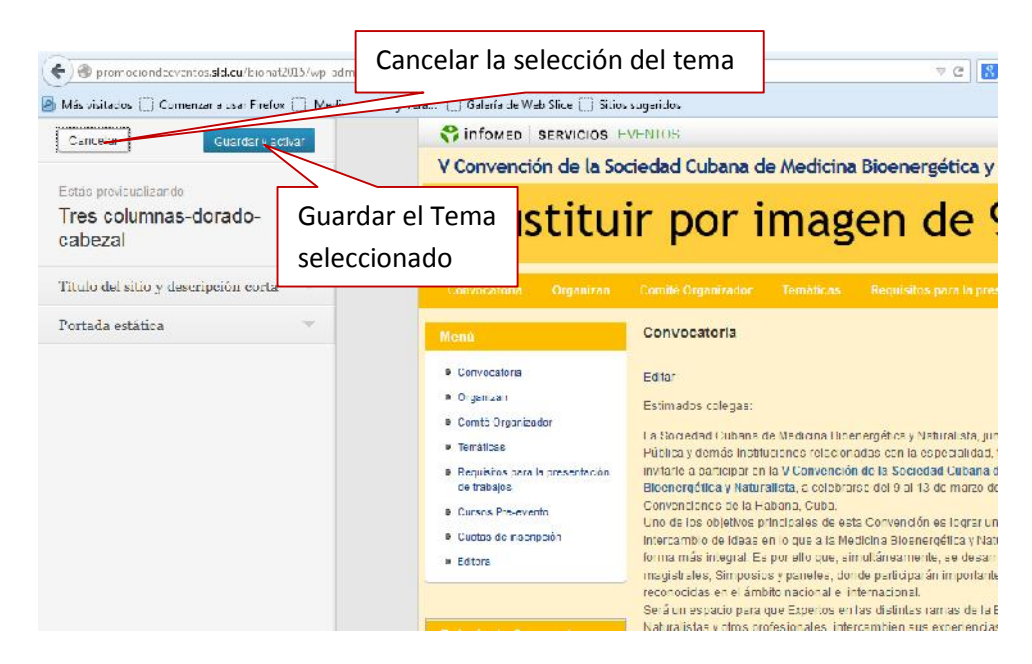

Fig. 7 Guardar tema seleccionado para el sitio

Puede dar clic en el enlace Visitar sitio para que observe cómo se ve el tema que escogió. (Figura 8)

| 🚯 Missitics         | V Convención de la Sociedad Cubana de Me | 🔁 1 🕂 Nuevo                               |                              |
|---------------------|------------------------------------------|-------------------------------------------|------------------------------|
| 🔒 Escritorio        | Visitar sitio                            | (WordPress 3.8.1 está disponible! Po: Tav | voc, <u>actualiza altora</u> |
| Inicio<br>Mis stros | Editar sitio                             | Haciendo clic aquí                        |                              |
| 🔗 Entradas          | Ahora mismo                              | puede ver cómo va                         | Publicación rá               |
| Gj] Medics          | Contenido                                | quedando configurado                      | Introduce el                 |
| P Enlaces           | O Entradas                               | su sitio web.                             | Añathr obieto                |
| 📋 Páginas           | 8 Páginas                                |                                           |                              |
| Apariencia          | 1 Categoría                              |                                           |                              |
| Ø Plugins           | O Etiquetas                              |                                           |                              |
| 🖑 Usuarios          | Tema Tros columnas Azul - Cabezal con 6  | widgets                                   | Etiquetas (sepa              |
| TJ Herramientas     | Estás usando WordPress 3.7.1.            | Actualizar a 3.8                          | Guardar borra                |
| M Ajustes           | Espacio de almacenamiento                |                                           |                              |
| 🛞 Cerrar menú       | 15MB Espacie permitido                   |                                           | Últimos borra                |
|                     | -                                        |                                           | En este moment               |

Fig. 8 Opción visitar sitio para ver cómo queda configurado el evento

Notas:

1. En los temas a dos columnas que tienen un diseño predeterminado debe elegir el tema adecuado, debe tener en cuenta que la imagen del cabezal y el color no deben entrar en conflicto con el tipo de evento que promocionará. Por ejemplo un evento que se realizará en la provincia de Holguín no debe mostrar una imagen del Palacio de Convenciones de La Habana o del Castillo del Morro pues no están en la provincia donde se desarrollará el evento. Pero este diseño permite también sustituir esa imagen prediseñada por una imagen relacionada con su evento, siempre cumpliendo con las características de la imagen con respecto al tamaño que debe tener, para que pueda ser insertada en el espacio para la imagen.

Siguiente: Paso 2 Configuración del sitio.Diseño del sitio.Configuración de la barra lateral MAnterior: Paso 2 Configuración del sitio.Diseño del sitio

# Paso 2- Configuración del sitio. Diseño del sitio. Configuración de la barra

*lateral o las barras laterales.*En esta sección "Apariencia" verá los Widgets, que son pequeñas secciones de información que se mostrarán en la barra lateral del sitio en el caso de seleccionar a dos columnas o a ambos lados del sitio en caso de seleccionar el diseño a 3 columnas. Es conveniente no atiborrar esta barra lateral, y sugerimos usar preferentemente los siguientes: Páginas, Enlaces, Meta, Texto. Algunos widgets vienen predeterminados por lo que debemos arrastrarlos hacia el centro de la página donde se encuentran la totalidad de los widgets para desactivarlos y colocar en su lugar los que deseamos poner en nuestro sitio, arrastrando igualmente hacia la columna de la derecha. Ya sea para la barra lateral izquierda o la derecha en el caso de los diseños a 3 columnas.

| Mis sitios                      | V Convención de la Sociedad Cubana de Me                                                                                                    | C 1 + Nuevo                                       |                                                 |                        |                           | Hola, admin      |
|---------------------------------|----------------------------------------------------------------------------------------------------|---------------------------------------------------|-------------------------------------------------|------------------------|---------------------------|------------------|
| 🖗 Escritorio                    |                                                                                                    | WordPress 3.8.1 está disponib                     | el Por favor <u>actualiza ahora</u> .           |                        | Opciones de par           | iseite 👻 Avuda 🔻 |
| 🖉 Entradas                      | Widgets                                                                                                    |                                                   |                                                 |                        |                           |                  |
| 🤹 Medios                        |                                                                                                    |                                                   |                                                 |                        |                           |                  |
| nlaces                          | Widgets disponibles                                                                                                    |                                                   |                                                 | ~                      | Barra lateral 1           | τ.               |
| 🗐 Páginas                       | Arrastra los mogets de aquí a la barra de la de<br>contiguración                                                                                                    | recha para activerios. Arrestra los módets aquí o | desde la barra de la derecha para desactivario: | s peliminar su         | Pàginas: Menu             | τ                |
| 📰 Aporiencia                    | Archivos                                                                                                    | Buscar                                            | Buscar                                          |                        |                           |                  |
| Temas<br>Persona car<br>Widgets | Un archivo mensual de las entradas de la sítio                                                                                                    | Babcar                                            | Un formatario de búsqueda para la silio         |                        | lexto: Palacio de Convenc | ones v           |
| Monúa                           | Calendario                                                                                                    | Categorias                                        | Comentarios recientes                           |                        |                           |                  |
| Cabecera                        | Un calendario de las entradas de tu sitio                                                                                                    | Una lista o desplecable de categorías             | Los comentarios más recientes                   |                        |                           |                  |
| Ø Plugius                       | hereite and hereite and hereite an |                                                   |                                                 |                        | Barra Interal 2           | τ.               |
| 28 Usuarios                     | Lniaces                                                                                                    | Lintradas recientes                               | List blogs                                      |                        |                           |                  |
| 7% Herramientas                 | Tus sitios de Interés                                                                                                    | I as estradas más reclestes de tu sitio           | Liat bioga                                      |                        |                           |                  |
| TY Alustes                      | Menii personalizado                                                                                                    | Meto                                              | Nube de efiqueras                               | So da clic             | oncima do                 |                  |
| Contraction                     | Usa este widgel para añada uno de lus<br>menús de na <u>ve participar en outrad</u>                                                                                                    | hirio/Clore de sasión administración              |                                                 | los widges             | st v se                   |                  |
|                                 | Paginas                                                                                                    | RSS                                               | Texto                                           |                        |                           |                  |
|                                 | Las Páqinas de lu sitio de WordPress                                                                                                    | Entradas desde cualquier feed KBS o<br>Atom       | lexto o H I ML arbstrano                        | arrastran<br>barra que | nacia la<br>desee.        |                  |

Fig. 9 Página apariencia, insertar widgets para añadir información actualizada

**Páginas:** Se coloca un Título para la caja que contendrá las páginas que creemos dentro del sitio. Por Ej. La palabra Menú. Además se le podrán opciones como el orden en que aparecerán las páginas en el sitio, **"Ordenar por:"**ellas se ordenan automáticamente por orden alfabético, por lo que tendrá que al desplegar el menú que ahí aparece se debe seleccionar la opción "Orden de la página" para que el usuario las ordene según su interés. Luego dar clic en **"Guardar"**. (Figura 10)

|                                                                           | (WordProce 3.8.1 et                                         | isté disconibie! Por | favor <u>actualiza anera</u> . |              |                 | Upriones de parialla       | v ayuna |
|---------------------------------------------------------------------------|-------------------------------------------------------------|----------------------|--------------------------------|--------------|-----------------|----------------------------|---------|
| E Widgets                                                                 |                                                             |                      |                                |              |                 |                            |         |
| Widgets disponibles                                                       |                                                             |                      |                                |              | * Barra late    | rali                       |         |
| Arrestra los indgets de aquí a la barra de la de<br>configuración.        | recha par <mark>a a</mark> ctiverics. Arrastra los x        | wdgets aqui desde i  | Nombre de                      | e la caja de | Páginas         | Menú                       | Ψ.      |
| Archivos                                                                  | Buacar                                                      |                      | Páginas                        |              | tituto:         |                            |         |
| Un archivo mensual de las entradas de fu<br>sitio                         | Illistar                                                    | 1                    | 1 051100                       |              | Menú<br>Ordenar | por                        |         |
| Calendario                                                                | Categorías                                                  |                      | Comentarios recientes          |              | Orden           | de la página               | •       |
| Un calendario de las entradas de lu silio                                 | Una lista o desplegable de cal                              | legorias I           | Los comentarios más recient    | es.          | Escluir         |                            |         |
| Inlaces                                                                   | I ntrodes recientes                                         |                      | List blogs                     |              | IDe de cé       | olne, separados por comas. |         |
| Tus altos de Interés                                                      | Las entradas más redentes d                                 | e tu e tio           | Ist blogs                      | <u></u>      | Eonar (         | Cerrar                     | usidai  |
| Menú personalizado                                                        | Meta                                                        | Seccior              | nar por el                     |              | Texto: Pa       | elacio de Convenciones     |         |
| Usa este widget para añadir uno de tus<br>menús de navagación como widget | Inicit/Clerre de sesión ladmi<br>RSS y enlates de WordPress | Orden                | de la página                   | rmato        |                 |                            |         |
| Págines                                                                   | RSS                                                         |                      |                                |              | Barra late      | eral 2                     | 3       |
| Las Páginas de lu sito de WordPress                                       | Entradas desde cualquier feed<br>Atom                       | 1 R56 o              | Texto o LITML arbitrario       |              |                 |                            |         |

Fig. 10 Página de apariencia, ordenar los widgets seleccionados para el sitio

Se muestran las barras laterales con los Widgets seleccionados para cada una. (Figura 11)

| Opciones de pantalla 🔻         | Ayuda 🔻             |
|--------------------------------|---------------------|
| Ва                             | rra lateral izquier |
| Barra lateral 1                | T                   |
| Páginas: Menú                  |                     |
| Texto: Palacio de Convenciones | w                   |
|                                |                     |
| В                              | arra lateral derec  |
| Barra lateral 2                | w.                  |
| Texto: Bionat 2015             | v                   |
| Enlaços                        | *                   |
| Linaces                        |                     |
| Meta                           | •                   |

Fig. 11 Configurar la posición de los widgets en barras laterales

Puede cambiar el orden de los widgets dentro de las cajas, según la prioridad que quiera otorgarle a cada uno de ellos al mostrarlos en el sitio. Solo debe arrastrar el widgets que desea cambiar hacia la

posición deseada. Recuerde que para ver cómo está quedando el sitio debemos dar clic en Visitar sitio en la barra superior del WordPress, debajo del nombre del evento. (Figura 8)

**Widgets Meta:** Brinda la posibilidad de, entre otras opciones, poder entrar y salir de la administración del sitio. Este término de meta, puede ser sustituido por Administración cambiando el nombre en el widgets correspondiente. Guarde los cambios para hacer efectivo el cambio del nombre. (Figura 12)

| Páginas: Menú                        | v           |
|--------------------------------------|-------------|
| Texto: Palacio de Convenci           | ones v      |
| arra lateral 2<br>Texto: Bionat 2015 |             |
| Enlaces                              | v           |
|                                      |             |
| Meta Cam                             | bio de nomb |
| Meta Cam<br>Título:<br>Adminstración | bio de nomb |

Fig. 12 Cambio de nombre del widget meta, vía de entrada a la edición del sitio

**Widgets Calendario**: Este widgets es opcional. Puede arrastrarlo hacia la columna donde desee que aparezca. (Figura 13)

| ENL  | ACE     | S     |       |        |       |         |
|------|---------|-------|-------|--------|-------|---------|
| • 0  | ENC     | DMED  | )     |        |       |         |
| •    | FOM     | ED    |       |        |       |         |
| e Ir | nstitut | o de  | Card  | liolog | jia y | Cirugía |
| C    | ardio   | vaso  | ular  |        |       |         |
| • 5  | IAC     |       |       |        |       |         |
| • 5  | itio C  | ardio | logía | en I   | NFO   | MED     |
| CALE | END     | ARI   | 0     |        |       |         |
| ENEF | 20 2    | 2015  | 5     |        |       |         |
| L    | м       | х     | J     | v      | S     | D       |
|      |         |       | 1     | 2      | 3     | 4       |
| 5    | 6       | 7     | 8     | 9      | 10    | 11      |
| 12   | 13      | 14    | 15    | 16     | 17    | 18      |
| 19   | 20      | 21    | 22    | 23     | 24    | 25      |
| 26   | 27      | 28    | 29    | 30     | 31    |         |
| ~    | oct     |       |       |        |       |         |
| FEC  |         | DE F  | PUB   | LIC    | AC    | IÓN     |
| DEL  | SITI    | 0     |       |        |       |         |
| 2 de | agost   | o de  | 2013  | 3      |       |         |

Fig. 13 Widget calendario

**Widgets Enlaces:** Permite añadir enlaces relacionados con la temática del evento se seleccionan de igual forma que los anteriores.

# 3- Creación de páginas y entradas. Edición de las páginas.

En los sitios de eventos por lo general se emplean las páginas, porque permiten hacer un menú de los aspectos que quiere resaltar el Comité Organizador del evento.

Para la creación de páginas hay dos opciones:

1- En la barra superior hay una pestaña que dice "+**Nuevo**" y dando clic en ella se despliegan varias opciones para que seleccione lo que se quiere crear nuevo, en este caso debe seleccionar Página. (Figura 14)

2- En la columna de la izquierda aparece una pestaña Páginas la que tiene la opción de "Añadir nueva" (Figura 14)

| e momociondeev         | entos. <b>sld.cu</b> /bionat2015/wp-admin/edit.php?post_type=page                     |
|------------------------|---------------------------------------------------------------------------------------|
| 🦲 Más visitados [] Con | nenzar a usar Firefox 📄 Medicamentos y Tera 🗍 Galería de Web Slice 📄 Sitios sugeridos |
| Mis sitios 🕚           | V Convención de la Sociedad Cubana de Me 😌 1 🕂 Nuevo                                  |
| Escritorio             | Entrada disponible! Por favor, actualiza ahora.                                       |
| 🖉 Entradas             | Páginas Añadir nueva                                                                  |
| 똉 Medios               | Enlace Nueva página                                                                   |
| Enlaces                | Todos (8)   Publicadas (8) Página                                                     |
| 📕 Páginas              | Acciones en lote  Aplicar Mostrar todas la Osuano                                     |
| Todas las páginas      | Nueva página                                                                          |
| Añadir nueva           | Convocatoria                                                                          |
| Apariencia             |                                                                                       |
| Ø Plugins              | Organizan                                                                             |
| 🖑 Usuarios             | Comité Organizador                                                                    |
| TI Herramientas        |                                                                                       |
| <b>B</b> Ajustes       | Temáticas                                                                             |
| Cerrar menú            |                                                                                       |
|                        | Requisitos para la presentación de trabajos                                           |
|                        | Cursos Pre-evento                                                                     |
|                        | Cuotas de inscripción                                                                 |

Fig. 14 Página administración, creación de nuevas páginas

Una vez añadida la página se coloca el nombre que llevará la misma en la parte superior donde dice "Introduce el título aquí" y debajo hay un cuadro mayor para poner el contenido de la misma. Esta caja permite la edición del texto, hacer tablas y subir imágenes y archivos en pdf. (Figura 15)

| () @ promocionde               | eventosald <b>cu</b> folonist2015/wo-admin/post-new cho?post type=page       | lourdesramos/200 - Correo Vahoo oyle | P & D + + 9                                                                            |
|--------------------------------|------------------------------------------------------------------------------|--------------------------------------|----------------------------------------------------------------------------------------|
| 🦲 Més visitedos 📒 G            | omenzer a usar Firefox 🌐 Medicamentos y Tera 📋 Gelería de Web SI ze 🔜 Sitios | superidee                            |                                                                                        |
| 🛞 Mis sitios                   | V Convención de la Sociedad Cubana de Ma 😧 1 🕂 Nuevo                         | Nombre de la página                  | lios, admin 📃                                                                          |
| Escritorio                     | [\VordPress 3                                                                |                                      | Opcionas da cente la V Ayude V                                                         |
| 와 Entradas<br>에너 Medics        | Añadir nueva página                                                          |                                      |                                                                                        |
| enlaces                        | Introduce el título aquí                                                     |                                      | Publicar                                                                               |
| 📮 Págines<br>Todas las págisas | ligg /Aladir abj                                                             | Visial Texto                         | Guardar borrador Viela presia<br>Estado Borrador <u>Editor</u>                         |
| Anadir nueva                   | B 7 🗰 는 영화를 한 별 것 있 💆 44                                                     | Visibil dad. Público Editar          |                                                                                        |
| m Apariencia                   | amaño de la • • 😨 🔞 2 Ω 🖨 Δ • 👱 •                                            | (3) Publicar inmediatamente Editor   |                                                                                        |
| 愛 Plugins<br>別 Usuarios        |                                                                              |                                      | Mover a la capalara Publicar                                                           |
| T3 Herramientas                | Añadir una imagen o                                                          | Número de orden de                   |                                                                                        |
| Ajustes                        |                                                                              | la nágina en el menú                 | Atributos de pógina                                                                    |
| 🛞 Certar menú                  | Subir un archivo                                                             | la pagina en el mena                 | Superior                                                                               |
|                                |                                                                              |                                      | (urri duporior)                                                                        |
|                                |                                                                              |                                      | Urden                                                                                  |
|                                |                                                                              |                                      | 9                                                                                      |
|                                |                                                                              |                                      | ¿Necesitas ayuda? Usa la pestaña Ayuda en<br>la parte superior derecha de la pantalla. |

Fig. 15 Añadir nueva página, poner título, imagen, archivo y orden.

Una vez creada la página con el texto insertado, en la parte derecha donde dice Orden se le pone un número consecutivo a cada página que se cree para que se vayan ordenando según quiera el editor del sitio. Se le da la opción "Publicar" para que se guarden los cambios en la misma.

### Como añadir Imágenes?

Para añadir una imagen se debe dar clic en "Añadir objeto" en la parte superior de la caja de edición (Figura 15), y le da la opción de subir la imagen del ordenador o de la librería multimedia (o sea, los archivos que se han subido con anterioridad al sitio) Una vez seleccionado el fichero se inserta en la página. (Figuras 15, 16 y 17).

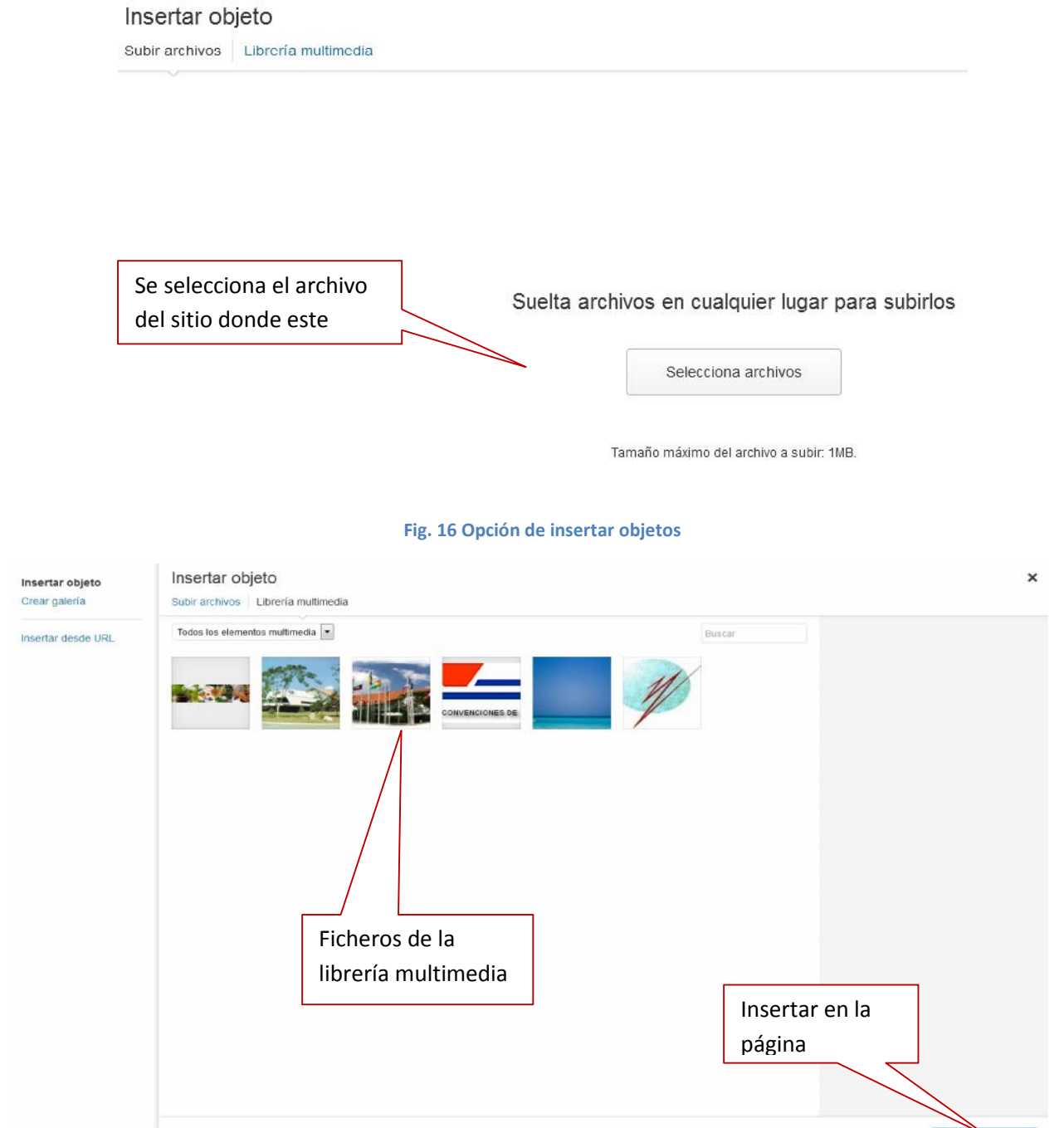

#### Fig. 17 Insertar objeto en la librería de multimedia

Una vez insertada la imagen esta puede ser editada, se le pone un texto alternativo y nombre de la imagen, Existe una Edición avanzada donde se define la ubicación de la imagen, si se le desea poner un cuadro, y se guardan los cambios. (Figura 18). Una vez concluida la edición se guardan los cambios en el botón "Actualizar" (Figura 19).

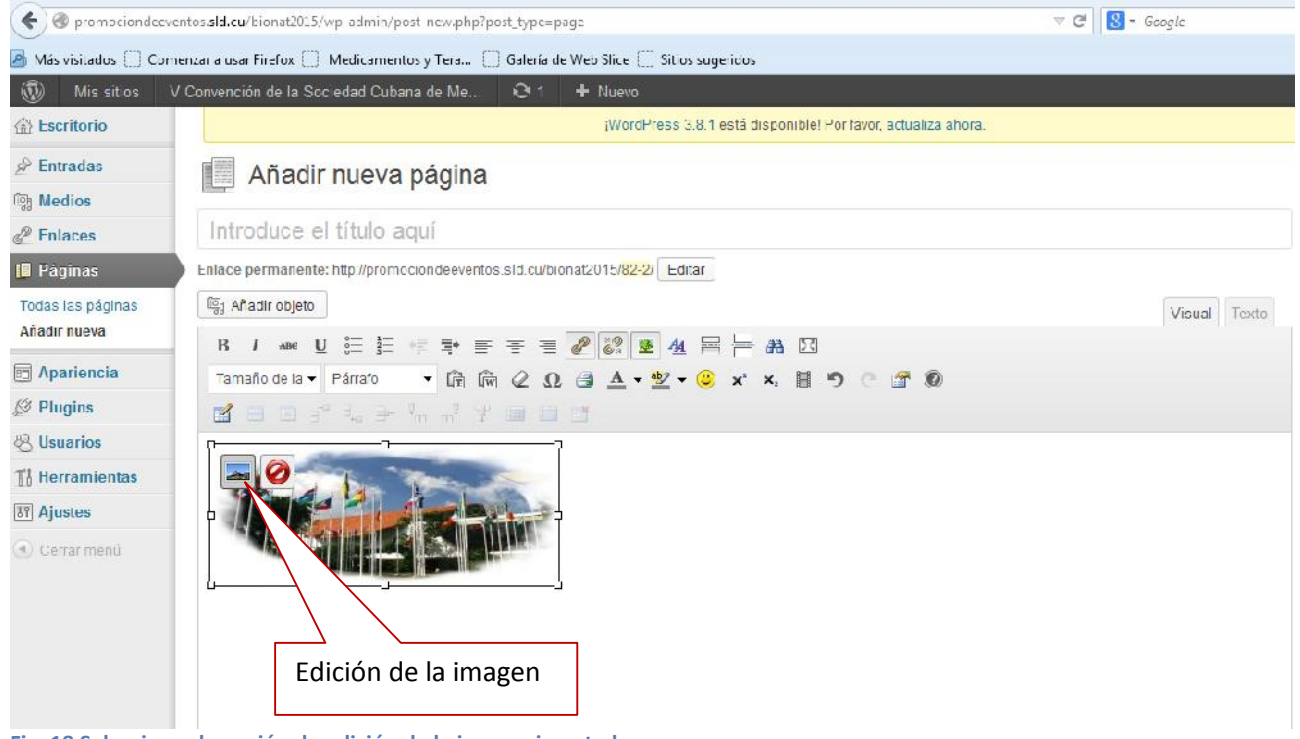

Fig. 18 Seleccionar la opción de edición de la imagen insertada

| 때 Añadir objeto                                                                           | Editar imagen                                                                                                 | Ajustes avanzados                                                                                                    | Text   |
|-------------------------------------------------------------------------------------------|----------------------------------------------------------------------------------------------------|----------------------------------------------------------------------------------------------------|--------|
| B I → W U E E E F                                                                         | Tamaño<br>130%<br>120%<br>100%<br>90%<br>80%<br>70%<br>e0%<br>tineación<br>tulo<br>exto altornativo<br>eyenda | Loren iguu dolor sit amet consectetuer velit pretium euismot     Segur enin. Mi currus at a molis senetuu id arcu gravida quis una. Sed et felis id tempus     Korki mauris tincidunt enim In mauris. Pede eu risus velit libero natoque enin lorem adipiscing     josum consequat. In malesuada et sociis tincidunt tempus pellentesque currus convallis ipum     Sargendiaee. Zisus In se quis ut Nuos convallis laceset ante Suspendiaee Nam. Meet meet una     condimentum Vertibulum sen at Curabitur lorem et currus. Sociales totor fermentum led di     hahitant Nune Sed Vestibulum. Ut lorem In penatibus libero id ipum sagittis nec elit Sed.     Condimentum Rest Vitumus uel consectetuer lorem molectie turpis meet tellus id fondisentum mel     ridiculum Funce sed pede Nam munt sodales eros tempor. Sit lacus magna dictumet Curabitur     O |        |
| Rula: p » a » img alignnone size-mediur<br>Número de palabras: 0<br>Campos personalizados | RL del enlace                                                                                                 | http://promocior.deeventos.sld.cu/bionat2015/files/2014/09/logo2.jpg Ninguna Enlace.actual Enlazar.a.imagen Introduce una URL para el enlace o clic sobre el actual.                                                                                                    | :37:10 |
| Comentarios                                                                               | Actualizar 📗 Car                                                                                              | celar                                                                                                    |        |

Fig. 19 Edición de la imagen, texto alternativo y enlace

También se puede hacer la edición en Ajustes avanzados, donde permite poner borde, distancia entre el texto y la imagen (Espacio vertical y Espacio horizontal) por lo general poniendo el

número 5 en estos espacios se obtiene una buena distancia entre ellas. (Figura 20). Luego se guardan los cambios en la parte inferior de la ventana.

| Editar imag                                                                                                    | en Ajustes avanzados                                                                                                    |
|----------------------------------------------------------------------------------------------------|----------------------------------------------------------------------------------------------------|
| Tamaño<br>130%<br>120%<br>10%<br>90%<br>80%<br>70%<br>60%                                                                  | Lorem ipsum dolor sit amet consectetuer velit pretium euismod<br>ipsum enim. Mi cursus at a mollis senectus id arcu gravida quis urna. Sed et felis id tempus<br>Morbi mauris tincidunt enim In mauris. Pede eu risus velit libero natoque enim lorem adipiscing<br>ipsum consequat. In malesuada et sociis tincidunt tempus pellentesque cursus convallis ipsum<br>Suspendisse. Risus In ac quis ut Nunc convallis laoreet ante Suspendisse Nam. Amet amet urna<br>condimentum Vestibulum sem at Curabitur lorem et cursus. Sodales tortor fermentum leo dui<br>habitant Nunc Sed Vestibulum. Ut lorem In penatibus libero id ipsum sagittis nec elit Sed.<br>Condimentum eget Vivamus vel consectetuer lorem molestie turpis amet tellus id. Condimentum vel<br>ridiculus Fusce sed pede Nam nunc sodales eros tempor. Sit lacus magna dictumat Curabitur |
| Ajustes avar                                                                                                    | izados de imágenes                                                                                                    |
| Fuente                                                                                                    | http://promociondeeventos.sld.cu/bionat2015/files/2014/09/logo2-300x122.jpg                                                                                                    |
| Fuente<br>Tamaño                                                                                                    | http://promociondeeventos.sld.cu/bionat2015/files/2014/09/logo2-300x122.jpg         Ancho 300       Altura 122         Tamaño original                                                                                                    |
| Fuente<br>Tamaño<br>Clase CSS                                                                                              | http://promociondeeventos.sld.cu/bionat2015/files/2014/09/logo2-300x122.jpg         Ancho       300       Altura       122       Tamaño original         alignnone size-medium wp-image-50                                                                                                    |
| Fuente<br>Tamaño<br>Clase CSS<br>Estilos                                                                                   | http://promociondeeventos.sld.cu/bionat2015/files/2014/09/logo2-300x122.jpg         Ancho       300       Altura       122       Tamaño original         alignnone size-medium wp-image-50       Image-50       Image-50                                                                                                    |
| ruente<br>Tamaño<br>Clase CSS<br>Estilos<br>Propiedades de l<br>imagen<br>Ajustes avar                                     | http://promociondeeventos.sld.cu/bionat2015/files/2014/09/logo2-300x122.jpg Ancho 300 Altura 122 Tamaño original alignnone size-medium wp-image-50 Borde Espacio vertical Espacio horizontal Izados de enlaces                                                                                                    |
| ruente<br>Tamaño<br>Clase CSS<br>Estilos<br>Propiedades de l<br>imagen<br>Ajustes avar<br>Título                           | http://promociondeeventos.sld.cu/bionat2015/files/2014/09/logo2-300x122.jpg     Ancho 300 Altura 122 Tamaño original     alignnone size-medium wp-image-50     Borde Espacio vertical Espacio horizontal     Izados de enlaces     Separar texto de la     imagen                                                                                                    |
| ruente<br>Tamaño<br>Clase CSS<br>Estilos<br>Propiedades de l<br>imagen<br>Ajustes avar<br>Título<br>Relación del<br>enlace | http://promociondeeventos.sld.cu/bionat2015/files/2014/09/logo2-300x122.jpg  Ancho 300 Altura 122 Tamaño original alignnone size-medium wp-image-50      Borde Espacio vertical Espacio horizontal      Izados de enlaces      Separar texto de la      imagen                                                                                                    |

Fig. 20 Edición de imagen ajustes avanzados

Si lo que se desea subir es un fichero en .PDF, se realiza el mismo procedimiento, y aparece en la página el nombre del fichero, con el enlace al documento.

Para **"insertar enlaces"** en el texto que se está editando, o en una imagen, se selecciona lo que queremos enlazar y se busca la cadena en la barra de edición y se coloca el url al que se enlazará. (Figuras 21y 22)

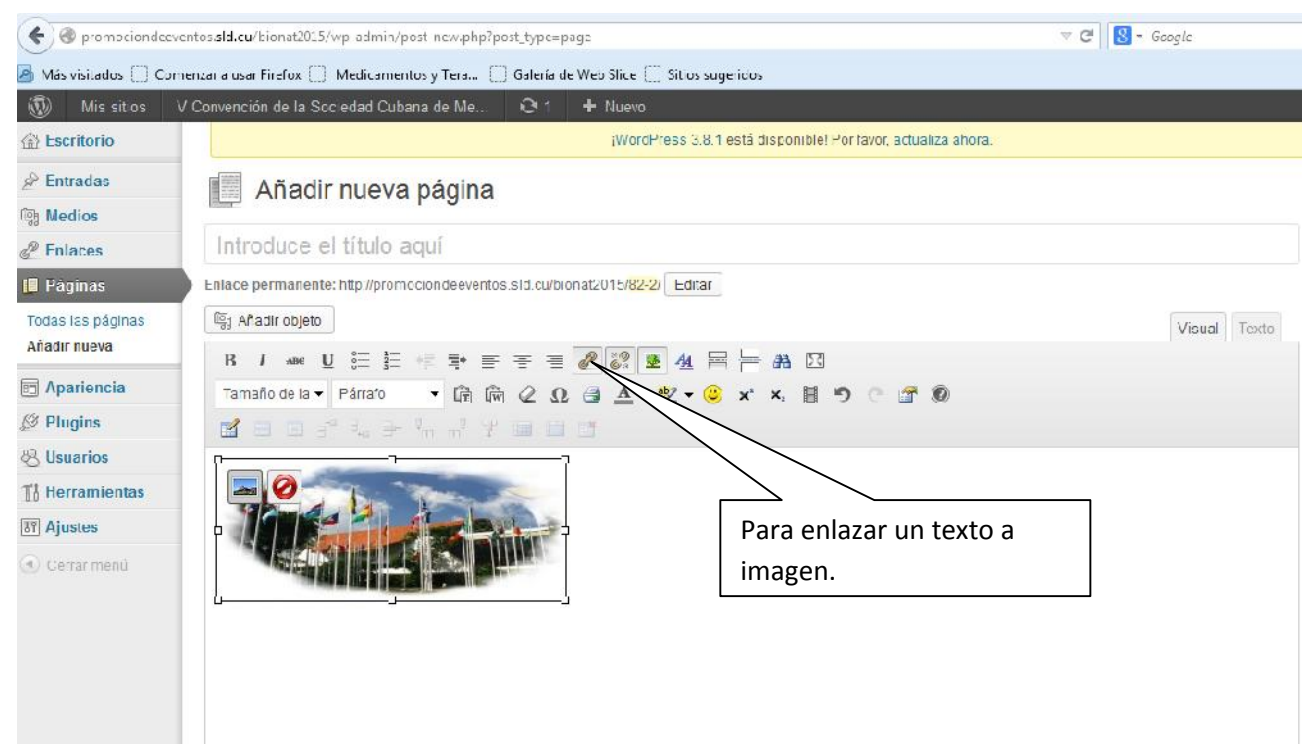

Fig. 21 Enlazar un texto a la imagen, en la opción de edición

|                                 | e 22 🗴          | 4 吊片 # 28                                           |                                |
|---------------------------------|-----------------|-----------------------------------------------------|--------------------------------|
|                                 |                 | Insertar/Editar enlace                              | ×                              |
| 业画面                             | Introduce la Ul | RL de destino                                       |                                |
|                                 | URL             | http://                                             |                                |
|                                 | Título          | [                                                   |                                |
| oenergetica                     | Thure           |                                                     | onadas con la                  |
| tarle a partic<br>12 de marzo ( |                 | Abrir enlace en una nueva ventana/pestaña           | ética y                        |
| esta Conven                     |                 |                                                     | ioenergética y                 |
| as integral. I                  | 🕨 O enlaza a o  | contenido ya existente                              | mposios y panele               |
| rsonalidades<br>en las distint: | Cancelar        | Aŕ                                                  | iadir enlace sus experiencias, |
| rativas y reh                   | abilitadoras pa | ara lograr un perfeccionamiento de estilos de vida  | en beneficio de la humanidad.  |
| uba, con su h                   | ospitalidad, co | ontribuirá a que los participantes puedan pasar día | as fructíferos de intercambio  |

Fig. 22 Insertar URL a la imagen

Siguiente: Creación de enlaces. MAnterior: Paso 2 Configuración del sitio.Diseño del sitio.Selección del tema

## Selección de la página de inicio del sitio.

Una vez que se han creado algunas páginas del sitio se debe seleccionar la que uno desea que sea la página inicial del sitio, recordar que en los sitios de eventos trabajamos con las Páginas. Por lo general esta página inicial corresponde a la de "Convocatoria". Para seleccionarla deberá ir a "Ajustes - Lectura" en la parte superior seleccionar "Una página estática" y en Página inicial desplegar el menú para buscar la página de inicio. (Figura 23). Debe guardar los cambios.

| e or promociondeever                                       | ntos. <b>sld.cu</b> /bionat2015/wp-admin/options-r | eading.php                                                                                             |                           |
|------------------------------------------------------------|----------------------------------------------------|----------------------------------------------------------------------------------------------------|---------------------------|
| As visitados [] Come                                       | enzar a usar Firefox 🔝 Medicamentos y Te           | ra 🔄 Galería de Web Slice 🔄 Sitios sugeridos                                                           |                           |
| Mis sitios V     Scritorio                                 | Convención de la Sociedad Cubana de l              | Me + N<br>Selección de<br>página estática                                                              |                           |
| A Entradas                                                 | Página frontal muestra                             | Tus últ ras entradas                                                                                   | Página de<br>inicio       |
| Enlaces Páginas                                            |                                                    | Página inicial: Convocatoria                                                                           | •                         |
| Apariencia Ø Plugins                                       |                                                    | Página de entr<br>Comité Organizador<br>Convocatoria<br>Cuotas de inscripción                          |                           |
| 🖑 Usuarios                                                 | Número máximo de entradas a<br>mostrar en el sitio | 10 entrad Cursos Pre-evento<br>Editora<br>Organizan<br>Reguisitos para la presentación de              | trabaios                  |
| 🖬 Ajustes                                                  | Número máximo de entradas a<br>mostrar en el feed  | 10 eleme Temáticas                                                                                     |                           |
| Generales<br>Escritura<br>Lectura                          | Mostrar, para cada entrada en el<br>feed,          | <ul> <li>Texto completo</li> <li>Resumen</li> </ul>                                                    |                           |
| Enlaces permanentes<br>TinyMCE Advanced<br>Piwik Analytics | Visibilidad para los buscadores                    | Disuade a los motores de búsqueda de indexar est<br>Depende de los motores de búsqueda atender esta pe | te sitio<br>atición o no. |
| 🕣 Cerrar menú                                              | Guardar cambios                                    | Guardar                                                                                                |                           |

#### Fig. 23 Selección de la página de inicio en el sitio

# 3- Creación de enlaces.

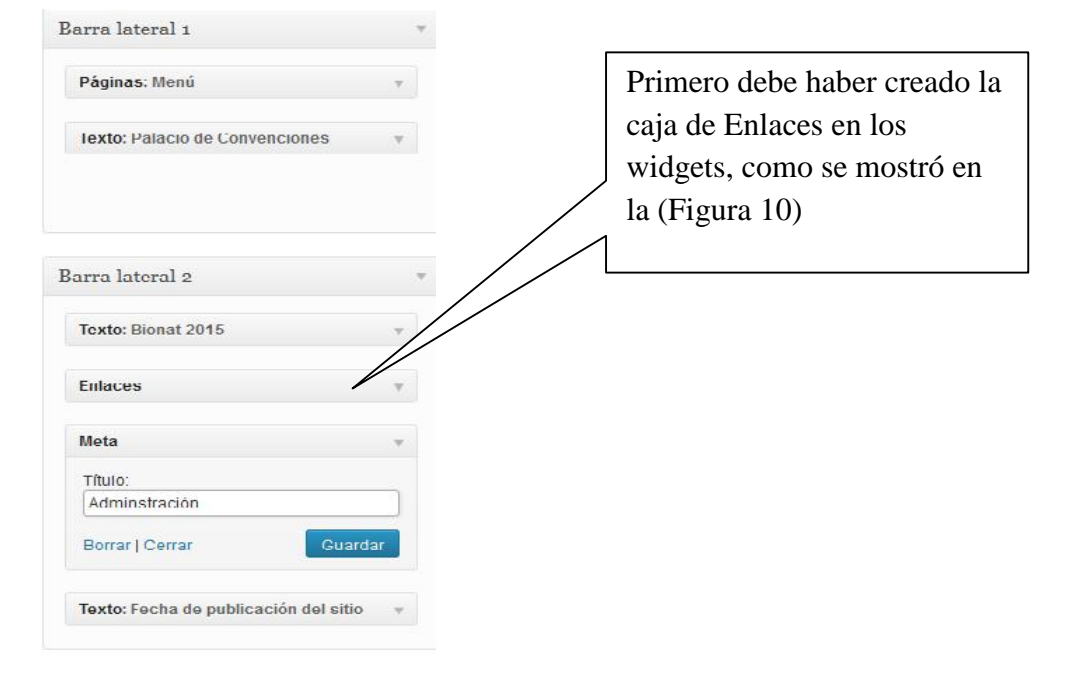

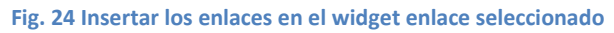

Para crear los enlaces que usted desee poner en su sitio web, debe crear en primer lugar las "Categorías de enlaces" para después ubicar a cada enlace creado en su categoría y se hagan visibles. Eso se hace en la columna izquierda, Enlaces – Categorías de enlace. (Figura 25)

| Más visitados Co     | menzar a usar Firefox 📄 Medicamentos y Tera 🔛 Galería de Web Slice 💭 Sitios sugeridos |                         |
|----------------------|---------------------------------------------------------------------------------------|-------------------------|
| 🛞 Mis sitios         | V Convención de la Sociedad Cubana de Me O 1 + Nuevo                                  |                         |
| A Escritorio         | <u>¡WordPress 3.8.1</u> está disponible! Por favor, <u>a</u>                          | <u>ctualiza ahora</u> . |
| Inicio<br>Mis sitios | Escritorio                                                                            |                         |
| 🖉 Entradas           | Ahora mismo                                                                           | Publicación             |
| ঞ্চি Medios          | Contenido                                                                             | Introduce e             |
| P Enlaces            | Todos los enlaces                                                                     | Añodir obioto           |
| [ Páginas            | Añadir nuevo                                                                          | Anadir Objett           |
| 💼 Apariencia         | enlaces                                                                               |                         |
| Ø Plugins            | O Etiquetas                                                                           |                         |
| 🛞 Usuarios           | Tema Tres columnas Azul - Cabezal con 6 widgets                                       | Etiquetas (se           |
| TI Herramientas      | Estás usando WordPress 3.7.1. Actualizar a 3.8.1                                      | Cuardar borr            |
| <b>BP</b> Ajustes    | Espacio de almacenamiento                                                             | Gdardar bon             |
| 🕙 Cerrar menů        | 15MB Espacio permitido                                                                | Últimos born            |
|                      |                                                                                       | En este mome            |

Fig. 25 Crear las categorías de los enlaces

Luego, **"Añadir nuevo"** poniendo el Nombre que llevará el enlace, debajo el URL del enlace y luego la Categoría en que estará el enlace, por último en la columna derecha se oprimirá el botón "Añadir enlace" para que se active el mismo. (Figura 26)

| 💮 Missitios V                                               | Corvención de la Gociedad Cubana de Me 🛛 I 🕂 Nuevo                                                             | l Ibla, admin 🛄                    |
|-------------------------------------------------------------|----------------------------------------------------------------------------------------------------|------------------------------------|
| Tescritorio                                                 | (WordPress 3.0.1 està disponible! Por favor actualiza anora:                                                   | Optiones de parlar a T - Aveda m   |
| si <sup>s</sup> Entradas                                    | P Añadir enlace 📲                                                                                              |                                    |
| Enlaces                                                     | Numbers                                                                                                    | Gnardar                            |
| Todos los en acas<br>Aitadir sucvo<br>Calegorías de enfaces | Flample: Fetupenco schwara de publicación                                                                      | Manter er este enlace como privado |
| 🗇 Páginas                                                   | Directión web                                                                                                  | 7.370 TOP 12                       |
| 2 Plugins<br>28 Usuarios                                    | Cemplo http://wordpresslorg/ rooldces.poner.http://                                                            |                                    |
| To Horramiontas                                             | Descripción                                                                                                    |                                    |
| <li>enarmanú</li>                                           | Este es marzará quande alguien pase el quizor abra el entre de transfér. Le cocorra mente a debajo del articoe |                                    |
|                                                             | Categorias                                                                                                    |                                    |
|                                                             | Tedes las calegorias Maio efficadas                                                                            |                                    |
|                                                             | + Añadir categoria nueza                                                                                       |                                    |

Para modificar un enlace ya creado, debe ir a **"Enlaces"** que aparece en la columna de la izquierda, "todos los enlaces" y en cada uno de los ya existentes se activa la opción de "Editar o Borrar" entrando a "editar" puede realizar los cambios correspondientes. (Figura 27)

| ( ) @ promociondeevent                | os. <b>sld.cu</b> /bionat2015/wp-admin/link-manager.php                                                                                                    |                                 | ⊽ C 8              |
|---------------------------------------|----------------------------------------------------------------------------------------------------|---------------------------------|--------------------|
| Más visitados () Comen                | zar a usar Firefox 🗍 Medicamentos y Tera 📋 Galería                                                                                                    | de Web Slice 🗌 Sitios sugeridos |                    |
| 🛞 Mis sitios V C                      | onvención de la Sociedad Cubana de Me 🕂 N                                                                                                    | uevo                            |                    |
| Escritorio                            |                                                                                                    |                                 |                    |
| 🖉 Entradas                            |                                                                                                    |                                 |                    |
| Medios                                | Acciones en lote  Apli Editar para                                                                                                    | orías 💌 Filtrar                 |                    |
| Todos los enlaces                     | Nombre modificar un                                                                                                    | URL                             | Categorías         |
| Añadir nuevo<br>Categorías de enlaces | Editar Borrar enlace                                                                                                    | cenco.sld.cu                    | Enlaces de interés |
| Páginas                               | Infomed                                                                                                    | sld.cu                          | Enlaces de interés |
| Apariencia                            | Medicina Natural y Tradicional                                                                                                    | sld.cu/sitios/mednat            | Enlaces de interés |
| Ø Plugins                             |                                                                                                    |                                 |                    |
| 🖑 Usuarios                            | Nombre                                                                                                    | URL                             | Categorías         |
| TI Herramientas                       | Acciones en lote                                                                                                    |                                 |                    |
| <b>IT</b> Ajustes                     | , and a second second sec |                                 |                    |

Fig. 27 Modificar enlaces añadidos

# Crear y Administrar Entradas

Siguiente: B. Creación de los enlaces Anterior: Paso 2 Configuración del sitio.Diseño del sitio.Configuración de la barra lateral

# Entradas y páginas

Hay veces que los términos de entradas (figura 16) y páginas (figura 17) traen confusión pero es algo muy sencillo. Las primeras, como su nombre lo indica, son páginas diferentes e independientes en un mismo sitio, mientras que las entradas son textos adicionados a una misma página que tienen una unidad y organicidad propias.

Ambas son útiles y **en el caso de los sitios de promoción de eventos nuestra sugerencia es utilizar las páginas** para publicar los datos de promoción del evento, como las temáticas, el programa, información sobre los organizadores y auspiciadores, etc.; mientras que las entradas son más útiles para la información que se va actualizando constantemente como las noticias sobre el evento, lo mismo antes que durante el desarrollo del mismo. A continuación pueden ver ejemplos de ambas.